ISIN /

| ADI: | Bağlantı Terminali – Çoklu Yol (Bus) Uygulamaları |
|------|---------------------------------------------------|
|      | (4017 Yürüyen Işık)                               |

IS NO:9

AMAÇ: Bağlantı terminallerini kullanarak ve çoklu yol (Bus) yöntemiyle devre yapabilmek.

TEORIK BILGI: Bağlantı Terminali; Büyük ve karmaşık devrelerde devrenin takibinin kolay olması ve iletken fazlalığından kurtulmak için kullanılır. İletkenin başlangıç ve bitiş noktasına bağlantı terminali konularak bağlantı sağlanır. Birbirleriyle bağlantı sağlayan terminallere aynı isim verilir. Böylece devre elemanları bağlantı yolu kullanılmadan birbirlerine bağlanır. Devrenin daha sade görünmesini sağlar.

Çoklu yol (bus); Bağlantı terminallerinde olduğu gibi devrede sadelik amacıyla kullanılır. Terminallerde olduğu gibi çoklu yola bağlanan yolların birbirleri ile bağlanacak olanlara aynı isim verilir.

## <u>UYGULAMA 1:</u> BAĞLANTI TERMİNALİ İŞLEM BASAMAKLARI:

- 1. İSİS programında yeni bir çalışma sayfası açınız.
- 2. Dosyanızı bilgisayarın masaüstü bölümüne okul no-sınıf (örneğin; 1234-11B.DSN) şeklinde kaydediniz.
- 3. Aşağıdaki elemanları kullanıcı kütüphanesine alınız.

| ELEMAN     | KEYWORDS | KÜTÜPHANE                                                       |      |
|------------|----------|-----------------------------------------------------------------|------|
| 4017       | 4017     | CMOS 4000 series $\Rightarrow$ Counters $\Rightarrow$ 4017 CMOS | 4017 |
| CLOCK PALS | CLOCK    | Simulator Primitives $\Rightarrow$ Sources $\Rightarrow$ CLOCK  |      |
| LED        | LED-RED  | Optoelectronics $\Rightarrow$ LEDs $\Rightarrow$ LED-RED        |      |

**BAĞLANTI TERMİNALİ** 00 Terminals Mode ⇒ DEFAULT

4. Çağrılan elemanları tasarım alanına şekildeki gibi alınız ve ara bağlantıları yapınız.

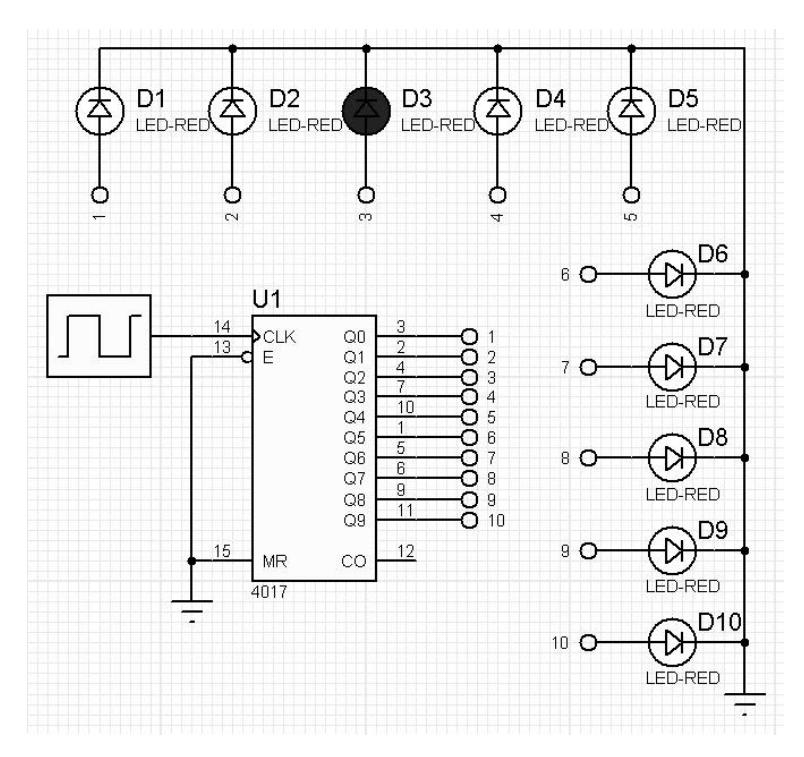

5. Bağlantı terminallerine isim vermek için mouse sol tuşu ile terminal üzerine çift tıklayınız. Açılan pencerede terminale vermek istediğiniz ismi yazınız. (Örneğin; 1, 2, 3, a, b, c, Q0, Q1, Q2 vb. gibi). Dikkat edilmesi gereken nokta birbiriyle bağlantılı olan terminallere aynı isim verilmesidir. Play tuşuna basarak devreyi çalıştırınız.

|           |     | Edit Terminal Label |  |  |
|-----------|-----|---------------------|--|--|
| Label Sty | vle |                     |  |  |
| String:   | ۵   | <u>.</u>            |  |  |

6. Clock frekans değerini ayarlamak için clock elemanı üzerinde mouse sol tuşu ile çift tıklayınız ya da sağ tuşa tıklayıp açılan pencereden "Edit Properties" seçeneğine tıklayınız. "Edit Component" penceresi açılacaktır. "Clock Frequency" değerine istenilen değeri yazarak "OK" tuşu ile onaylayınız.

|                             | Ec   | lit Component |
|-----------------------------|------|---------------|
| Component <u>R</u> eference |      |               |
| Component <u>V</u> alue:    | 5V   |               |
| Clock Frequency:            | 15Hz | н             |

7. Clock frekans değerini 1Hz, 5Hz, 10Hz, 15Hz değerlerinde değiştirerek her biri için devrenin çalışmasını gözlemleyiniz.

## <u>UYGULAMA 2:</u> ÇOKLU YOL (BUS) UYGULAMASI İŞLEM BASAMAKLARI:

1. Aşağıdaki elemanları kullanıcı kütüphanesine alınız.

| ELEMAN     | KEYWORDS | KÜTÜPHANE                                                       |         |
|------------|----------|-----------------------------------------------------------------|---------|
| 4017       | 4017     | CMOS 4000 series $\Rightarrow$ Counters $\Rightarrow$ 4017 CMOS | 4017    |
| CLOCK PALS | CLOCK    | Simulator Primitives $\Rightarrow$ Sources $\Rightarrow$ CLOCK  |         |
| LED        | LED-RED  | Optoelectronics $\Rightarrow$ LEDs $\Rightarrow$ LED-RED        | leconeo |

ÇOKLU YOL 🛛 🕂 Buses Mode

2. Çağrılan elemanları tasarım alanına şekildeki gibi alınız ve çoklu yol ve ara bağlantıları yapınız.

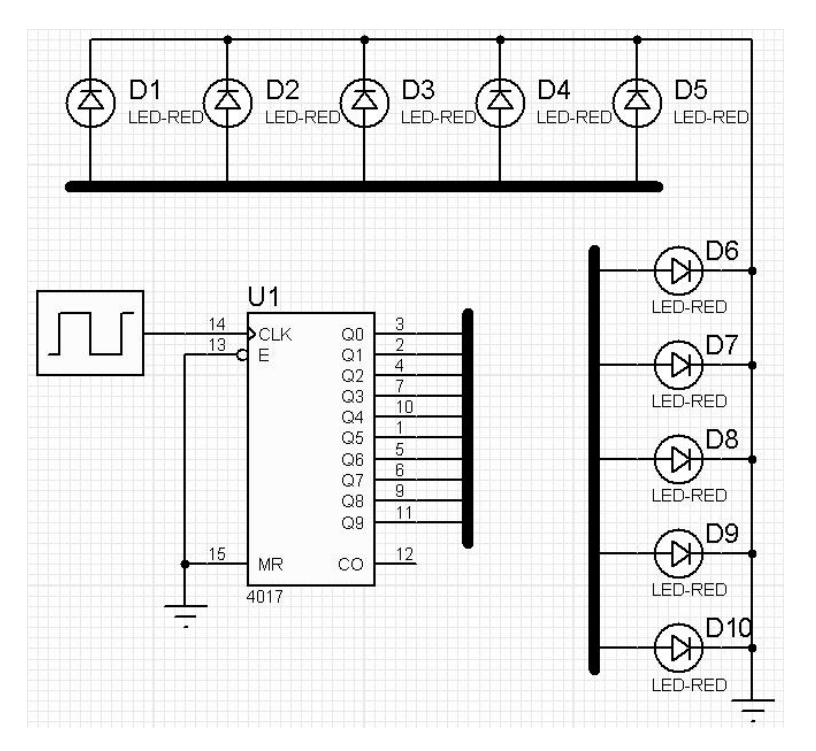

3. Ara bağlantılar üzerinde mouse sağ tuşuna tıklayınız. Açılan pencereden "Place Wire Label" komutuna tıklayınız. Ara bağlantıya isim vererek "OK" tuşu ile onaylayınız. Bu işlemi tüm ara bağlantılar için tekrarlayınız. Ara bağlantılara isim vermenin bir diğer yolu da araç çubuklarından "Wire Label Mode" seçeneği aktif iken mouse sol tuşu ile bağlantı üzerine bir kere tıklamaktır. Bu yöntem de "Edit Wire Label" penceresi direk olarak açılacaktır.

|           |       | Edit Wire Label |                  |
|-----------|-------|-----------------|------------------|
| Label Sty | ,le ] |                 |                  |
| String:   | 1     | . ✓ ▲uto-Sync?  | LEL Wire Label M |

Burada da dikkat edilmesi gereken nokta bağlantı terminallerinde olduğu gibi birbiriyle bağlantılı olan ara bağlantılara aynı isim verilmesidir.

4. İsim verme işlemi tamamlandıktan sonra play tuşuna basarak devreyi çalıştırınız.

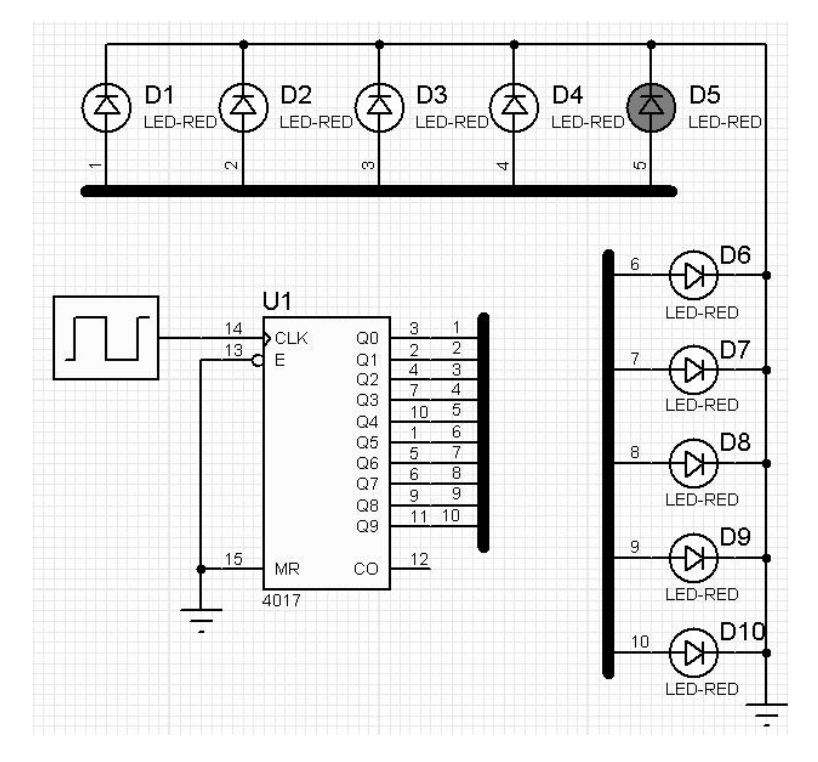

5. Clock frekans değerini 1Hz, 5Hz, 10Hz, 15Hz değerlerinde değiştirerek her biri için devrenin çalışmasını gözlemleyiniz.

## SORULAR:

- 1. Bağlantı terminallerinde ve çoklu yol uygulamasında yolları isimlendirmenin amacını yazınız.
- 2. Frekans değerini değiştirdiğinizde devrenin çalışmasında nasıl bir değişiklik oldu?

| ÖĞRENCİNİN                  |      | DEĞERLENDİRME                                 |     |     |
|-----------------------------|------|-----------------------------------------------|-----|-----|
| ADI SOYADI:<br>SINIF ve NO: |      | Elemanların doğru olarak seçilmesi            |     |     |
|                             |      | İşlem basamaklarının doğru olarak uygulanması | 10  |     |
| ÖĞRETMEN                    | İMZA | Uygulama 1 in doğru şekilde çalışması         | 10  |     |
|                             |      | Uygulama 2 nin doğru şekilde çalışması        | 10  |     |
|                             |      | Soruların doğru olarak cevaplanması           | 10  |     |
|                             |      | İş alışkanlıkları                             | 15  |     |
|                             |      | İşin zamanında bitirilmesi                    | 10  |     |
|                             |      | Devrelerin doğru çalışması                    | 20  |     |
|                             |      |                                               |     |     |
|                             |      |                                               |     |     |
|                             |      | TOPLAM                                        | 100 | 100 |